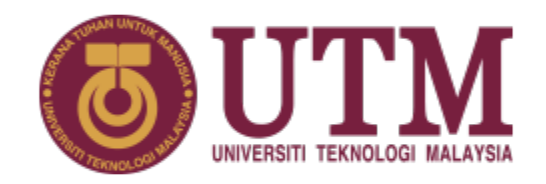

# PANDUAN PEMILIHAN MAJOR LPPT

UNIVERSITI TEKNOLOGI MALAYSIA

## MAJOR LPPT

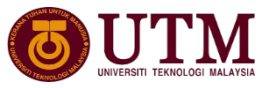

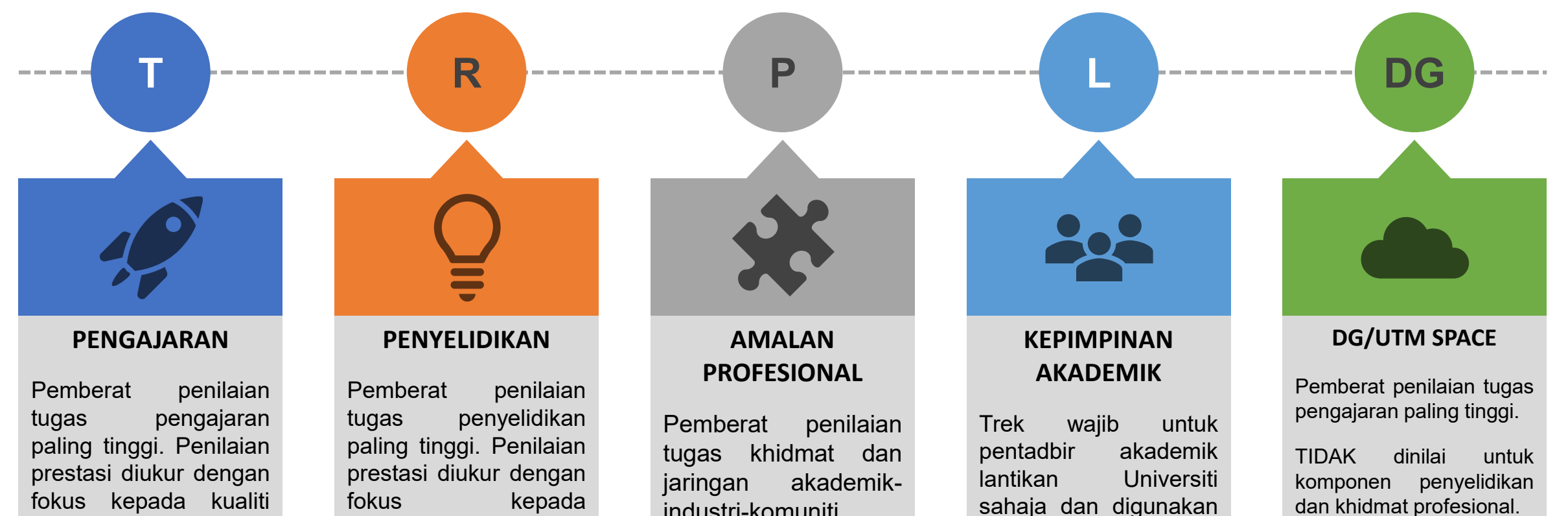

Terpakai untuk staf gred DG dan pensyarah UTM SPACE

kuantiti dan pengajaran, kuantiti penglibatan staf dalam aktiviti pengajaran dan pembelajaran

pencapaian penyeliaan pasca siswazah, input penyelidikan dan output penyelidkan

industri-komuniti paling tinggi.

sahaja dan digunakan sebagai asas penilaian dalam tempoh lantikan sahaja. Kembali trek kepada asal selepas tamat tempoh lantikan

#### MAJOR LPPT

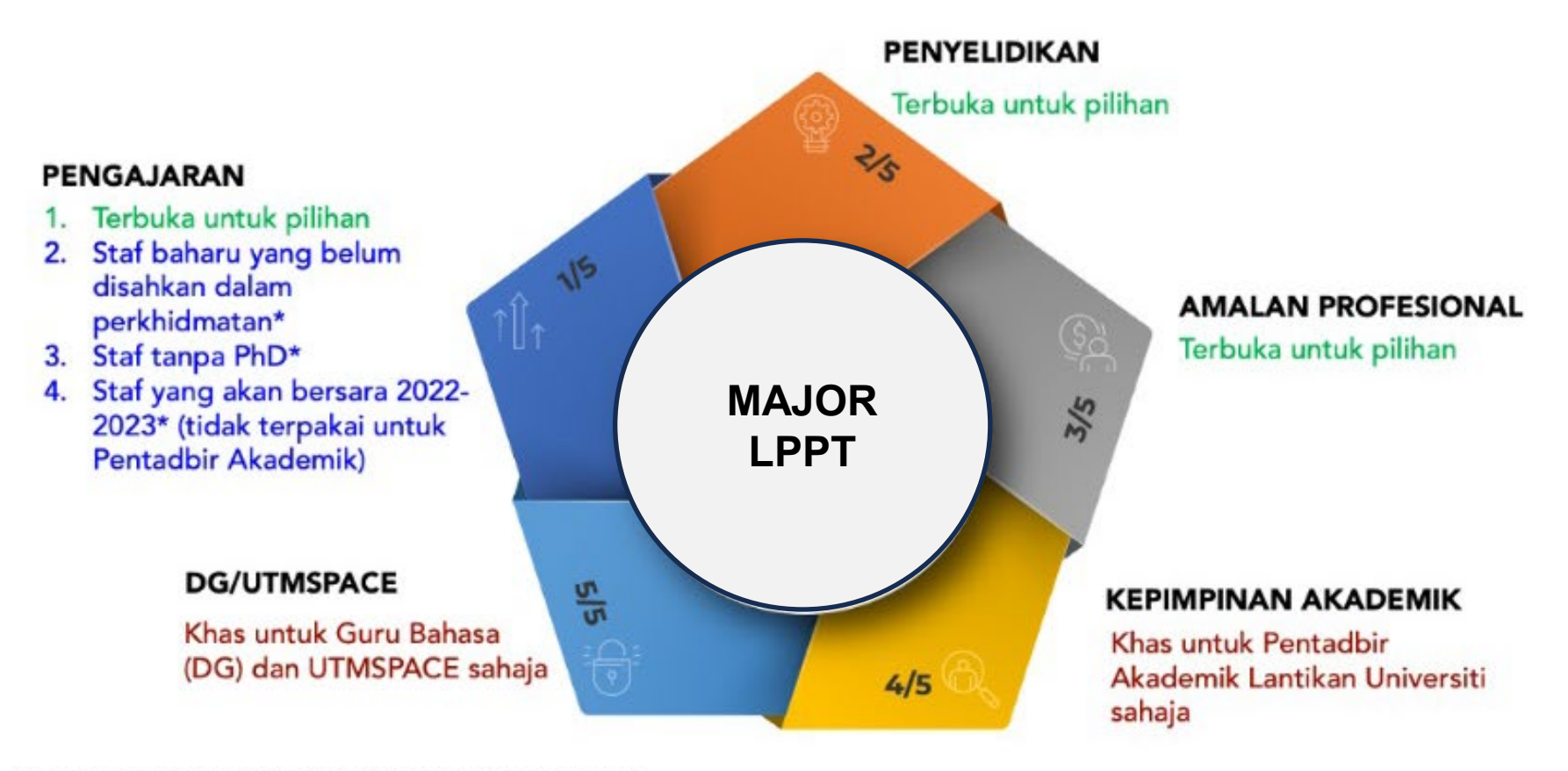

\*boleh memilih major lain tertakluk kelulusan Dekan

### PANDUAN PEMILIHAN MAJOR LPPT

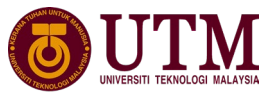

| BIL | KATEGORI STAF                                                    | MAJOR LPPT                                                                                                    | TINDAKAN                                                                                                    |            |
|-----|------------------------------------------------------------------|----------------------------------------------------------------------------------------------------|----------------------------------------------------------------------------------------------------|------------|
| 1.  | Staf baharu dilantik dan<br>belum disahkan dalam<br>perkhidmatan | <ul> <li>Boleh memilih mana-mana<br/>Major LPPT V2.0 (R/P) lain<br/>sekiranya dapat memenuhi<br/>kriteria Major tersebut dengan<br/>kebenaran PTJ. Cth: staf yang<br/>mengetuai geran penyelidikan<br/>boleh dinilai dengan Major<br/>Penyelidikan</li> </ul> | <ul> <li>Buat pilihan Pengajaran /<br/>Penyelidikan di dalam sistem</li> <li>Semak Major staf dalam sistem</li> </ul>                                                                                                    | PYD<br>PSM |
| 2.  | Staf yang akan bersara                                           | Pengajaran / Penyelidikan/ Amalan<br>Profesional<br>Kepimpinan Akademik (hanya<br>untuk Pentadbir Akademik sahaja)                                                                                                    | <ul> <li>Boleh memilih untuk dinilai<br/>Major Pengajaran / Penyelidikan<br/>/ Amalan Profesional (kecuali<br/>untuk pentadbir akademik)</li> <li>[Pentadbir Akademik diletakkan<br/>sebagai AA, Staf akademik<br/>biasa AC].</li> </ul> | PYD<br>PSM |

#### PANDUAN PEMILIHAN MAJOR LPPT

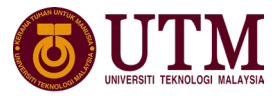

| BIL | KATEGORI                              | MAJOR LPPT                                                                                                    | TINDAKAN                                                                                                    |
|-----|---------------------------------------|----------------------------------------------------------------------------------------------------|----------------------------------------------------------------------------------------------------|
| 3.  | Pensyarah yang tidak<br>mempunyai PhD | <ul> <li>Boleh memilih mana-mana Major lain<br/>sekiranya dapat memenuhi kriteria<br/>Major tersebut dengan kebenaran<br/>Dekan/PTJ</li> </ul>                                                                                                    | <ul> <li>Buat pilihan Major Pengajaran atau lain-lain (T/R/P) di dalam sistem</li> <li>Semak Major staf dalam pSM sistem</li> </ul> |
| 4.  | Pensyarah SPACE/DG                    | <ul> <li>Ditetapkan pada Major DG/ UTMSPACE<br/>(Kod PTJ SPACE dan Pensyarah Gred DG<br/>sahaja) ATAU</li> <li>Boleh memilih untuk dinilai pada mana-<br/>mana Major LPPT (T/R/P) lain sekiranya<br/>dapat memenuhi kriteria Major tersebut<br/>dengan kebenaran Dekan/PT I</li> </ul> | <ul> <li>Buat pilihan Major LPPT, jika perlu PYD</li> <li>Semak Major staf dalam sistem</li> <li>PSM</li> </ul>                     |

#### PANDUAN PEMILIHAN MAJOR LPPT

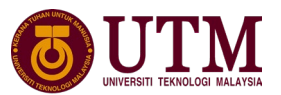

| BIL | KATEGORI                                                           | MAJOR LPPT                                                                                                    | TINDAKAN                                                                                                    |     |
|-----|--------------------------------------------------------------------|----------------------------------------------------------------------------------------------------|----------------------------------------------------------------------------------------------------|-----|
| 6.  | Pentadbir Akademik<br>(lantikan Universiti)                        | <ul> <li>Ditetapkan pada Major Kepimpinan<br/>Akademik</li> <li>Tidak boleh memilih untuk dinilai<br/>menggunakan Major LPPT lain</li> </ul> | <ul> <li>Semak Major LPPT telah default<br/>kepada Kepimpinan Akademik</li> <li>Semak Major staf dalam sistem</li> <li>Tetapkan klasifikasi staf sebagai MR<br/>dan sahkan major LPPT). Pentadbir<br/>Akademik diletakkan sebagai AA.</li> </ul> | PYD |
| 7.  | Pentadbir Lantikan PTJ<br>(tidak berelaun)/ Staf<br>Akademik Biasa | Mesti memilih mana-mana Major LPPT<br>(T/R/P) selain Kepimpinan Akademik                                                                     | Pilih Major LPPT (T/R/P) di dalam sistem                                                                                                    | PYD |

#### Cara Membuat Pemilihan Major di sistem

| Apps 👩 Borang Kualiti ISO     | POWER BI 👓 Jabatan Pendaftar 🔼 YouTu |  |  |
|-------------------------------|--------------------------------------|--|--|
|                               |                                      |  |  |
|                               | PORTAL STAF UTM                      |  |  |
| UNIVERSITI TEXNOLOGI NALATSIA | I OKIAL SIAP UTM                     |  |  |
| SISTEM UTM [English]          |                                      |  |  |
| O Brofil                      | OUTM Star                            |  |  |
| Proli                         | COVID-19                             |  |  |
| Sumber Manusia                |                                      |  |  |
| Pergerakan Star               | 38'                                  |  |  |
|                               | FEVER                                |  |  |
| Bestues BVOD                  |                                      |  |  |

- Pemilihan Major LPPT
   Pemilihan Trek DCP

   Major asas penilaian prestasi LPPT
   Image: Comparison of the state in the state in the state
  - 3. Klik Pemilihan Major LPPT

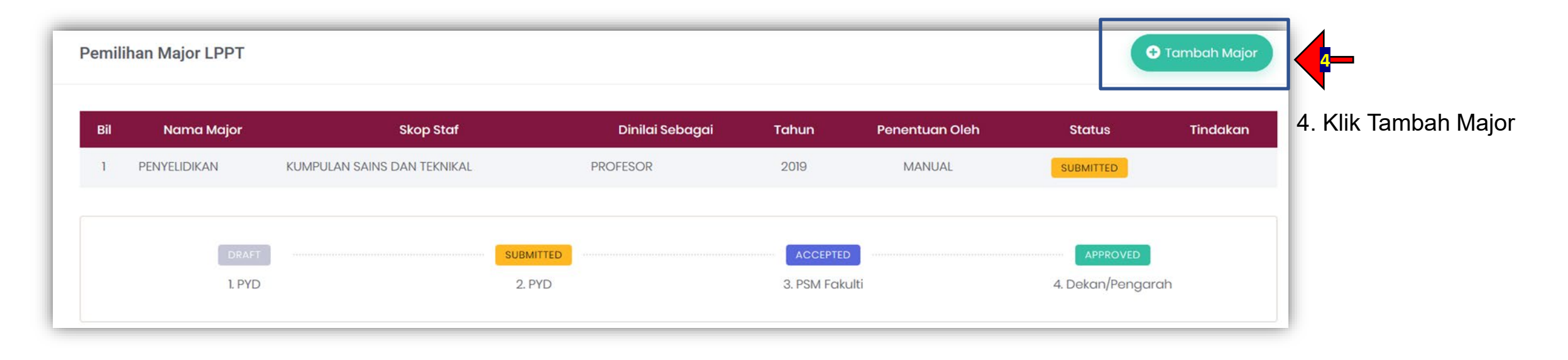

- 1. Login di https//: my.utm.my
- 2. Pada dashboard klik Sumber Manusia

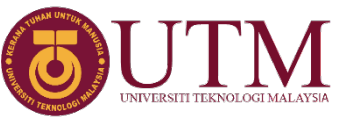

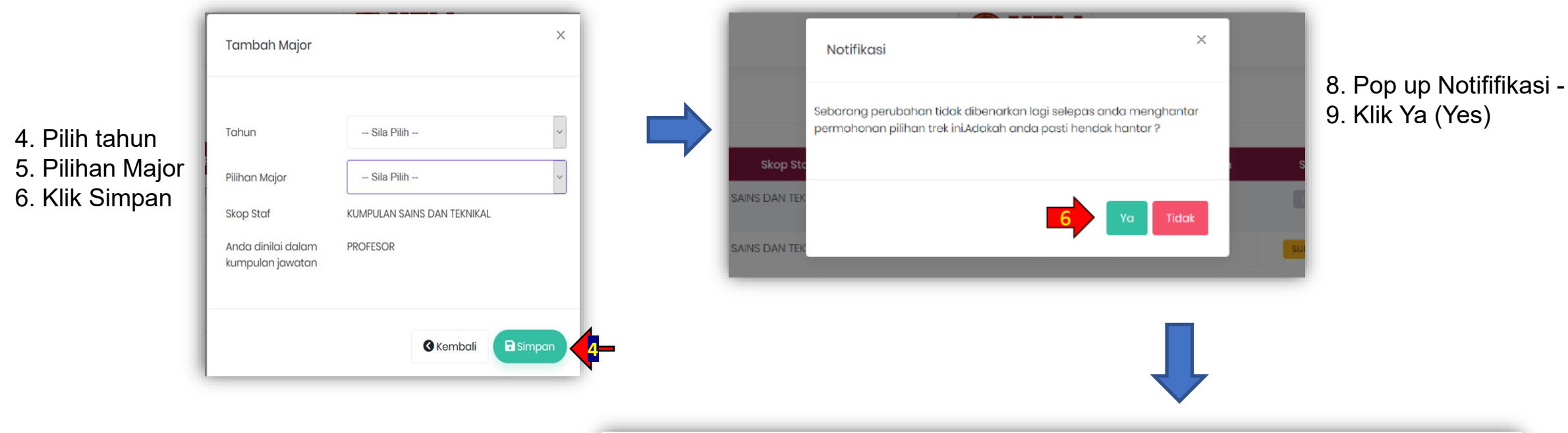

Notifikasi

Sebarang perubahan tidak dibenarkan lagi selepas anda menghantar permohonan pilihan trek ini.Adakah anda pasti hendak hantar ?

8. Pop up Notififikasi9. Klik Ya (Yes) if agree

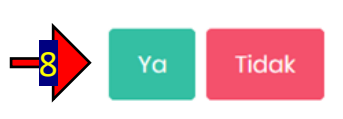

| Tahniah. Rekod telah berjaya disimpan. X |              |                             |                 |       |                | ×         |             |
|------------------------------------------|--------------|-----------------------------|-----------------|-------|----------------|-----------|-------------|
| il                                       | Nama Major   | Skop Staf                   | Dinilai Sebagai | Tahun | Penentuan Oleh | Status    | Tindakan    |
| 1                                        | PENYELIDIKAN | KUMPULAN SAINS DAN TEKNIKAL | PROFESOR        | 2020  | MANUAL         | DRAFT     |             |
| 2                                        | PENYELIDIKAN | KUMPULAN SAINS DAN TEKNIKAL | PROFESOR        | 2019  | MANUAL         | SUBMITTED | $\sim$      |
|                                          | DRA          | FT                          | SUBMITTED       |       | ACCEPTED       |           | PPROVED     |
|                                          | 1. PY        | D                           | 2. PYD          |       | 3. PSM Fakulti | 4. Deko   | an/Pengarah |